## 1. 注册

点击"注册":

| 网站首页 | 参赛项目 | 大襄动态   | 登录 注册             | © 0531-8 | 8995916 |
|------|------|--------|-------------------|----------|---------|
|      | NA N | 虚拟仿真项目 | 目、知识点微视<br>项目设计大赛 | 」频制作大赛   |         |

| ΙŦ   | 十十                | 1    | nn   |
|------|-------------------|------|------|
| - T. | $x \rightarrow z$ | ·/ I | 11/1 |

| ATH.  | 输入姓名               | *       |
|-------|--------------------|---------|
| 手机:   | 输入手机号码             | *(为登录号) |
| 密码:   | 输入登录密码 *           |         |
| 确认密码: | 请再次输入密码 *          |         |
| 用户类型: | 清选择 ✔ *            |         |
| 邮箱:   | 1929年<br>参赛者<br>游客 |         |
|       |                    |         |

注:每个手机号只能注册一次,如忘记密码请与技术人员联系。

## 2. 参赛项目和大赛动态

点击"参赛项目"可预览老师上传的比赛作品:

| 网站首页 参赛项目 大赛动态                 | 欢迎:游客2                                                                                    | щы 🛇 0531-88995916                                                                                                    |
|--------------------------------|-------------------------------------------------------------------------------------------|----------------------------------------------------------------------------------------------------|
| 全部大赛 南方医大赛 临血检/微免学组会           |                                                                                           |                                                                                                    |
|                                | ⑤上运过 <sup>度警察党</sup> 生物份真求的教学书本 (利益才會机)<br>高效价免抗绵羊红细胞抗体的教务<br>与效价检测<br>上语使使在于比 医子发素学说 斗飞。 | E 上海健康医学院<br>适应性免疫应答—细胞免疫<br>主诉人:许飞                                                                                                    |
| M 1 2 3 4 5 6 7 8 9            |                                                                                           |                                                                                                    |
|                                |                                                                                           | 赵子数字切片技术的临床血液形态学 赵子数字切片技术的临床血液形态学 赵子教学切片技术的临床血液形态学 赵子教学初月技术的临床血液形态学 赵子教学初月技术的临床血液形态学 赵子教学初月技术的临床血液形态学 赵子教学初月技术的临床血液形态学 赵子教学初月技术的临床血液形态学 赵子教学初月技术的临床血液形态学 赵子教学初月技术的临床血液形态学 赵子教学初月技术的临床血液形态学 赵子教学初月技术的临床血液形态学 赵子教学初月技术的临床血液形态学 赵子教授和    赵子教学初月技术的临床血液形态学 赵子教授和    赵子教学初月技术的临床血液形态学 赵子教授和    赵子教授和    赵子教授和    赵子教授和    赵子教授和    赵子教授和    赵子教授和    赵子教师和    赵子教授和    赵子教授和    赵子教授和    赵子教授和    赵子教授和    赵子教授和     赵子教授和 |
| 点击"大赛动态"可查看大赛新闻:               |                                                                                           |                                                                                                    |
| 网站首页参赛项目大赛动态                   | 欢迎:游客2 退出                                                                                 | © 0531-88995916                                                                                                    |
|                                |                                                                                           |                                                                                                    |
| 大赛动态                           |                                                                                           |                                                                                                    |
| 2020年第一届全国临床检验玻片制作与解读大赛通知      |                                                                                           | 2020-07-04                                                                                                    |
| 2020 年第四届全国医学检验技术专业大学生在线形态大赛相关 | 2020-07-04                                                                                |                                                                                                    |
| 2020 年第三届医学检验虚拟仿真实验教学软件创意方案和成熟 | 作品大 赛相关说明                                                                                 | 2020-07-04                                                                                                    |
| 2020 第一届全国医学检验专业知识点微视频制作竞赛的要求  |                                                                                           | 2020-07-04                                                                                                    |

关于召开 2019 年全国医学检验教育信息化与虚拟仿真实验项目建设研讨会、第三届全国医学检验技术专业大学生在线形态大赛暨教师虚拟仿真实验教学项目... 2019-08-29

共7记录 《上一页 1 2 下一页》